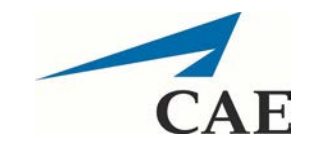

College of Medicine Tutorial Series

**Reviewing Scores** 

- Navigate to <u>https://medicinesp-bg.mc.uky.edu/</u> in a web browser after you have connected to UK's VPN (View <u>Cisco AnyConnect instructions</u>).
- 2. Enter your email address and the initial password 1234. You will be prompted to change it when you log in. If you previously changed your password, <u>please use that password instead</u>.

Keep in mind that this password is for the CAE system and is NOT connected to your linkblue credentials.

| LearningSpace<br>Intuity |                                                                 |  |  |
|--------------------------|-----------------------------------------------------------------|--|--|
|                          | Welcome                                                         |  |  |
| Unive                    | University of Kentucky College of Medicine                      |  |  |
|                          | meganjones@uky.edu                                              |  |  |
|                          |                                                                 |  |  |
|                          | LOGIN                                                           |  |  |
|                          | Forgot your password?   Legacy login<br>About CAE LearningSpace |  |  |

3. You will see the home page, Your Activities. Click Reports to access your scores.

|                                                       | VIDEO REVIEW |
|-------------------------------------------------------|--------------|
| 12 YOUR ACTIVITIES                                    |              |
| CURRENT ACTIVITIES (1) UPCOMING ACTIVITIES (0)        |              |
| MD 839 OSCE June 2018 OPEN TILL 08/31 4:00 PM REPORTS |              |

4. The Reports page will open and display several different types of reports.

| Rep<br>Activit | Reports<br>Activity: MD 839 OSCE June 2018 |                      |
|----------------|--------------------------------------------|----------------------|
|                |                                            |                      |
|                | Case                                       | Report               |
|                | MD 839 CIS Rubric #1                       | Individual Checklist |
|                |                                            | Comments Report      |
|                |                                            | Performance Matrix   |
|                |                                            | Grade Report         |
|                |                                            | Skill Report         |
|                |                                            | Video Review         |

5. Select the left column drop down menu to choose a case to view.

| Reports<br>Activity: MD 839 OSCE June 2018 |                      |
|--------------------------------------------|----------------------|
|                                            |                      |
| Case                                       | Report               |
| MD 839 CIS Rubric #1                       | Individual Checklist |
|                                            | Comments Report      |
|                                            | Performance Matrix   |
|                                            | Grade Report         |
|                                            | Skill Report         |
|                                            | Video Review         |

6. Click Individual Checklist to view the standardized patient's ratings. This will display the SP's ratings for the selected case (step 4).

| Reports<br>Activity: MD 839 OSCE June 2018 |                      |
|--------------------------------------------|----------------------|
|                                            |                      |
| Case                                       | Report               |
| MD 839 CIS Rubric #1                       | Individual Checklist |
|                                            | Comments Report      |
|                                            | Performance Matrix   |
|                                            | Grade Report         |
|                                            | Skill Report         |
|                                            | Video Review         |

7. Click Comments Report to see an SP's comments for the selected case (step 4).

| Reports<br>Activity: MD 839 OSCE June 2018 |                      |
|--------------------------------------------|----------------------|
|                                            |                      |
| Case                                       | Report               |
| MD 839 CIS Rubric #1                       | Individual Checklist |
|                                            | Comments Report      |
|                                            | Performance Matrix   |
|                                            | Grade Report         |
|                                            | Skill Report         |
|                                            | Video Review         |

8. Click Performance Matrix to view overall scores for SP categories, in addition to student and class averages/totals.

| Reports<br>Activity: MD 839 OSCE June 2018 |                      |                      |
|--------------------------------------------|----------------------|----------------------|
|                                            |                      |                      |
|                                            | Case                 | Report               |
|                                            | MD 839 CIS Rubric #1 | Individual Checklist |
|                                            |                      | Comments Report      |
|                                            |                      | Performance Matrix   |
|                                            |                      | Grade Report         |
|                                            |                      | Skill Report         |
|                                            |                      | Video Review         |
|                                            |                      |                      |

9. Click Grade Report to see overall performance of yourself and the class for each case.

| Reports<br>Activity: MD 839 OSCE June 2018 |  |
|--------------------------------------------|--|
|                                            |  |
| Report                                     |  |
| Individual Checklist                       |  |
| Comments Report                            |  |
| Performance Matrix                         |  |
| Grade Report                               |  |
| Skill Report                               |  |
| Video Review                               |  |
|                                            |  |

10. Click Skill Report to view your performance on specific competencies, in addition to the class averages for those competencies.

| Reports<br>Activity: MD 839 OSCE June 2018 |                      |
|--------------------------------------------|----------------------|
|                                            |                      |
| Case                                       | Renort               |
| MD 839 CIS Rubric #1                       | Individual Checklist |
|                                            | Comments Report      |
|                                            | Performance Matrix   |
|                                            | Grade Report         |
|                                            | Skill Report         |
|                                            | Video Review         |

11. After you are finished viewing your results, click your name in the upper, right-hand corner of the web page to log out of the system.

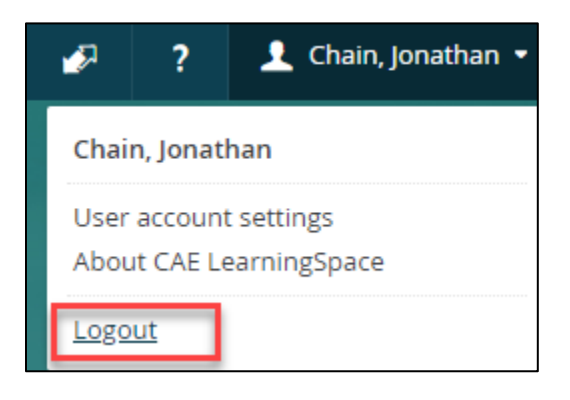